## Argos Reports

## Launch Argos

### Launch Evisions from myapps.southernct.edu

To request access, email <u>helpdesk@southernct.edu</u>.

Include your email address, department, and title and the shortcut folder you need access to (see below).

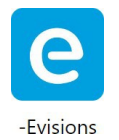

#### Click the 'Argos Web Viewer' button.

If prompted, enter Southern username (not email) and password.

| evisions   eLauncher                                                                                                    |
|----------------------------------------------------------------------------------------------------|
| Argos FormFusion IntelleCheck                                                                                                    |
| Ar Argos                                                                                                    |
| Enterprise Reporting                                                                                                    |
| Evisions Argos is an enterprise reporting solution that gives you quicker access to the data that you need to run<br>your institution. Argos makes reporting simple, delivering insights that enable you to make timely, better-informed<br>decisions. |
| Argos Web Viewer                                                                                                    |
| If the application does not launch you may need to download & install the Evisions Application Launcher.                                                                                                    |

### Select 'Shortcuts' then go to your department folder.

You can bookmark your folder in your web browser to launch directly in the future.

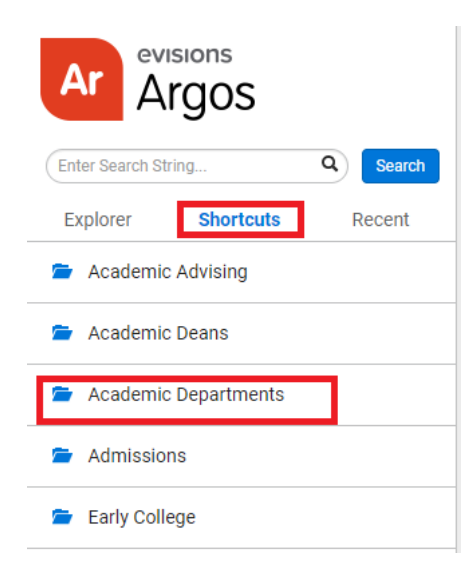

# Argos Reports

# Run Reports

| 🖧 Class Rosters             | 0 | * | / × |
|-----------------------------|---|---|-----|
| 🍪 Graduation List           | 8 | * | / × |
| 🚯 Honors Program List       | 8 | * | / × |
| 🚷 Incomplete Grades (I, I+) | 8 | * | / × |
| 🚯 Major List - GR           | 8 | * | / × |
| 🚯 Major List - UG           | 8 | * | / × |
| 🚯 Minor List                | 8 | * | / × |
| 🚯 Permissions/Overrides     | 6 | * | × × |
| 🗞 Schedule of Classes       | 0 | * | / × |

Select the report you would like to process (sample list below, this may expand over time).

Some queries have multiple tabs and/or parameters to select.

| Undergrad | duate | Graduat      | e     |      |       |        |              |               |               |                |        |       |       |       |         |          |     |
|-----------|-------|--------------|-------|------|-------|--------|--------------|---------------|---------------|----------------|--------|-------|-------|-------|---------|----------|-----|
| So        | uu    | ner          | 1     |      |       |        |              |               |               |                |        |       |       | (     | CPOS fo | r Advise | ors |
| Term:     | 1     |              |       | ~    | Un    | dergra | duate: C     | Course P      | rogram        | of Study       | (CPOS  | )     |       |       |         |          |     |
|           | NAME  | PREF<br>NAME | EMAIL | STYP | CLASS | FAFSA  | PRE<br>HOURS | POST<br>HOURS | PRE<br>STATUS | POST<br>STATUS | CHANGE | CRSE1 | CRSE2 | CRSE3 | CRSE4   | CRSE5    | ASC |

# **Review Results**

Results can be reviewed on screen or select the Gear icon in the lower right corner to filter or export results.

|    |         |                                      | Filter                 |
|----|---------|--------------------------------------|------------------------|
|    |         |                                      | - Order Columns        |
| ES | MAT 10  | 02/28/20 202310 BS-Spec Pre-Spec     | Export All to CSV      |
| Ю  | COM 135 | 02/28/20 202310 BS-Com Film, TV      | Export Selected to CSV |
|    | ADT 220 | 00.0000 - 200210 - BC Math - Analiad |                        |
|    |         |                                      |                        |

## **Argos Reports**

Filter - Add each of the column filters you want, clicking the Plus (+) after each one. Click 'Apply' when complete.

| Filter                                   |           |        | ×     |
|------------------------------------------|-----------|--------|-------|
| Available fields:<br>Graduation Status 🗸 | Operator: | Value: | +     |
| Graduation Status                        | contains  | Yes    | ×     |
| 0                                        |           |        | Apply |

**Export** - Select 'Export All to CSV'. You will be prompted to select the columns you wish to include in the export and the order. Click 'Apply' button to complete the download.

| Expo        | ort Data                                      |                             | ×   |
|-------------|-----------------------------------------------|-----------------------------|-----|
| 1           | + C ×                                         |                             |     |
| ~           | Term                                          |                             |     |
|             | Graduation Status                             |                             |     |
| C           | Student ID                                    |                             |     |
| C           | Last Name                                     |                             |     |
| C           | Preferred Name                                |                             |     |
| C           | Degree Program                                |                             |     |
| C           | Concentration                                 |                             |     |
| V 🔽<br>11 🗌 | Vrite Headers<br>nclude byte order mark (BOM) | Use format "Variable.Field" |     |
|             |                                               | ← Cancel ← Ap               | ply |

# Additional Training

A training video on the academic department reports can be viewed here (9m10s).